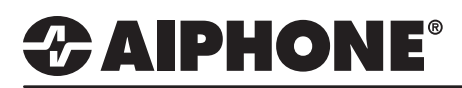

## IX Series Group Paging and All Call

The IX Series has two paging options, Group Page and All Call. Each is configured individually and can be initiated by using the Page button on the IX-MV7 master station, a pre-configured speed dial button, or an Option Input trigger.

## Creating a Group

First, a group (or groups) must to be created to be selected when placing a group page or call. Switch from **Table View** to **Station View** by clicking the Station View button in the top left-hand corner of Support Tool. Next, expand **System Information** and click **Group** 

| Table View            | Select Station to Edit |                                  |                                  |                        |                  | Select a Station |                    |                |                         |                |               |  |
|-----------------------|------------------------|----------------------------------|----------------------------------|------------------------|------------------|------------------|--------------------|----------------|-------------------------|----------------|---------------|--|
|                       | Type:                  | All                              |                                  | Use the drop-dov       |                  |                  |                    | p-down r       | down menu to choose the |                |               |  |
|                       | Number:                | 101                              | 1                                |                        | ~                | st               | ation num          | ber of the     | e master                | station to     | be            |  |
| Station View          | Previous               | Select Next                      |                                  |                        |                  | cc               | onfigured          | Select.        | ect.                    |                |               |  |
| Station Information   | •Group (for M          | aster) —                         |                                  |                        |                  |                  |                    |                |                         |                |               |  |
| Network Settings      | LI = Unicast M = I     | lulticast                        |                                  |                        |                  |                  |                    |                |                         |                |               |  |
| System Information    | If designating "M",    | multicast IP a                   | addresses must                   | be configured for the  | station(s).      |                  |                    |                |                         |                |               |  |
| Location              | Only one VolP Pho      | Phone, go to r<br>one can be set | Network Setting:<br>t per group. | s -> SIP and enter the | IP address of tr | ne SIP Pri       | imary Server.      |                |                         |                |               |  |
| - Address Book        |                        | Station Info                     | ation Information                |                        |                  |                  | System Information |                |                         |                |               |  |
| - Group (for Master)  | #                      | Identificatio                    | on                               |                        |                  |                  |                    |                |                         | Group List     |               |  |
| Custom Sound Registry |                        | Number Name                      |                                  |                        | Location         |                  | Station Type       | 01             |                         | 0              | 02            |  |
| Coll Sottings         |                        |                                  |                                  |                        |                  |                  |                    | Audio Protocol | Video Protocol          | Audio Protocol | Video Protoco |  |
| Call Settings         | Group Number           | Group Number                     |                                  |                        |                  |                  |                    | 01             |                         |                |               |  |
|                       | Group Name             |                                  |                                  |                        |                  |                  |                    | Door St        | ations                  |                |               |  |
|                       | (furigana)             |                                  |                                  |                        |                  |                  |                    |                |                         |                |               |  |
|                       | Total                  |                                  |                                  |                        |                  |                  |                    | 4              | 0                       | 0              | 0             |  |
|                       | 0001                   | 102                              | Security Desk                    | ¢                      |                  | 6                | X-MV7-*            |                |                         |                |               |  |
|                       | 0002                   | 201                              | IX-DV - Front I                  | Door                   |                  | E                | X-DV, IX-DVF(-*)   | U              |                         |                |               |  |
|                       | 0003                   | 202                              | IX-DVF-2RA-                      | Parking Lot            |                  | l.               | X-DV, IX-DVF(-*)   | U              |                         |                |               |  |
|                       | 0004                   | 203                              | IX-SS-2G - Er                    | nployee Door           |                  | 6                | X-SS-2G            | U              |                         |                |               |  |
|                       | 0005                   | 204                              | IX-SS-2G - Si                    | de Entrance            |                  | E                | X-SS-2G            | U              |                         |                |               |  |
|                       | 0006                   | 301                              | IX-RS - Hallw                    | ay Station             |                  | 1                | X-RS-*             |                |                         |                |               |  |
|                       | 0007                   | 501                              | Office                           |                        |                  | \                | /oIP Phone         | -              |                         | •              |               |  |
|                       |                        |                                  |                                  |                        |                  |                  |                    |                |                         |                |               |  |
| Group Numb            | er and Name            | Э                                |                                  | Add Sta                | tions t          | o a (            | Group              |                |                         |                |               |  |
| Under an ava          | ailable group.         | enter                            | a                                | Use the                | drop-d           | own              | menu ne            | xt to each     | ı                       |                |               |  |

Under an available group, enter a **Group Number** and a **Group Name. Station** and select a **"U**" under **Audio Protocol** to add it to this group.

Click **Update** to save the settings

🗅 Update

If a master station is part of a group, a **Video Protocol** may be set for outbound video streaming during a group call or page. To configure groups for other master stations, return to Select Station at the top of the screen, use the drop-down menu to choose a different station, and click **Select**.

Note:

Clicking the "Update" button saves the settings configuration within Support Tool but does not push these updates to the stations. To do this, refer to page X for steps on uploading these setting changes to the stations.

## **ZAIPHONE**®

> Update

## **Paging Settings**

To adjust the default paging settings, switch from Table View to Station View by clicking the Station View button in the top left-hand corner of Support Tool. Next, expand Paging Settings and click Paging Origination. These settings affect all Paging options.

| Station View                            | Paging Origination                                                                                |                                                                                                    |                                                                                                    |
|-----------------------------------------|---------------------------------------------------------------------------------------------------|----------------------------------------------------------------------------------------------------|----------------------------------------------------------------------------------------------------|
|                                         | Paging Timeout [sec] 🔸 🛓                                                                          | 10-600 sec                                                                                                    |                                                                                                    |
|                                         | Paging Wait Timer [sec] 🔸 🛓                                                                       | 10                                                                                                    | 1-20sec                                                                                                    |
| Network Settings     System Information | Urgent Page Response                                                                              | ) EI                                                                                                    | nable 💿 Disable                                                                                                    |
|                                         | Lock Paging                                                                                       | ) Er                                                                                                    | able 💿 Disable                                                                                                    |
| Paging Settings                         |                                                                                                   |                                                                                                    |                                                                                                    |
| Paging Origination<br>All Page          | Paging Timout                                                                                     | Paging Wait Timer                                                                                                    | Urgent Page Response                                                                                                    |
| E - Function Settings                   | Choose the length of the page before<br>an automatic timeout in <b>Paging</b><br><b>Timeout</b> . | The time allowed to lapse while<br>master station is awaiting a resp<br>for stations to accept the incomi<br>page before the page begins. | the<br>ponse<br>ng Allows the ability to <b>Enable</b> or<br><b>Disable</b> a station's ability to end or<br>cancel an incoming urgent page. |

## All Page

All page is an audio only page to all stations in the All Page group. An All Page can be placed in two ways, by tapping the Page button on the IX-MV7 master station and selecting All Page, or a one-touch speed dial button can be added. To configure All Page, expand Paging Settings and click All Page.

| Station Information                |                                                             |           |
|------------------------------------|-------------------------------------------------------------|-----------|
| Network Settings                   | Station List                                                | Unicast ^ |
| System Information                 | 0001 / 102 / Security Desk / / IX-MV7-*                     |           |
| Call Settings                      | 0002 / 201 / IX-DV - Front Door / / IX-DV, IX-DVF(-*)       |           |
| Option Input / Relay Output Settir | 0003 / 202 / IX-DVF-2RA - Parking Lot / / IX-DV, IX-DVF(-*) |           |
| Paging Settings                    | 0004 / 203 / IX-SS-2G - Employee Door / / IX-SS-2G          |           |
|                                    | 0005 / 204 / IX-SS-2G - Side Entrance / / IX-SS-2G          |           |
| Option Input Page                  | 0006 / 301 / IX-RS - Hallway Station / / IX-RS-*            |           |

Select up to 50 stations to be in the All Page group by placing or removing a check mark under Unicast.

For an All Call to more than 50 stations, the system must be set in Expanded Mode, under Station Information, and a multicast address must be configured under Network Settings.

Click Update to 🗅 Update save your settings.

Click Update to

save the settings

### Note

Clicking the "Update" button saves the settings configuration within Support Tool but does not push these updates to the stations. To do this, refer to page X for steps on uploading these setting changes to the stations.

## **AIPHONE**<sup>®</sup>

## **Manual Page**

Once a group (or groups) has been created, and the Paging Origination settings have been adjusted, the setting files can be uploaded to the stations (Page X), and a manual Group Page can be initiated.

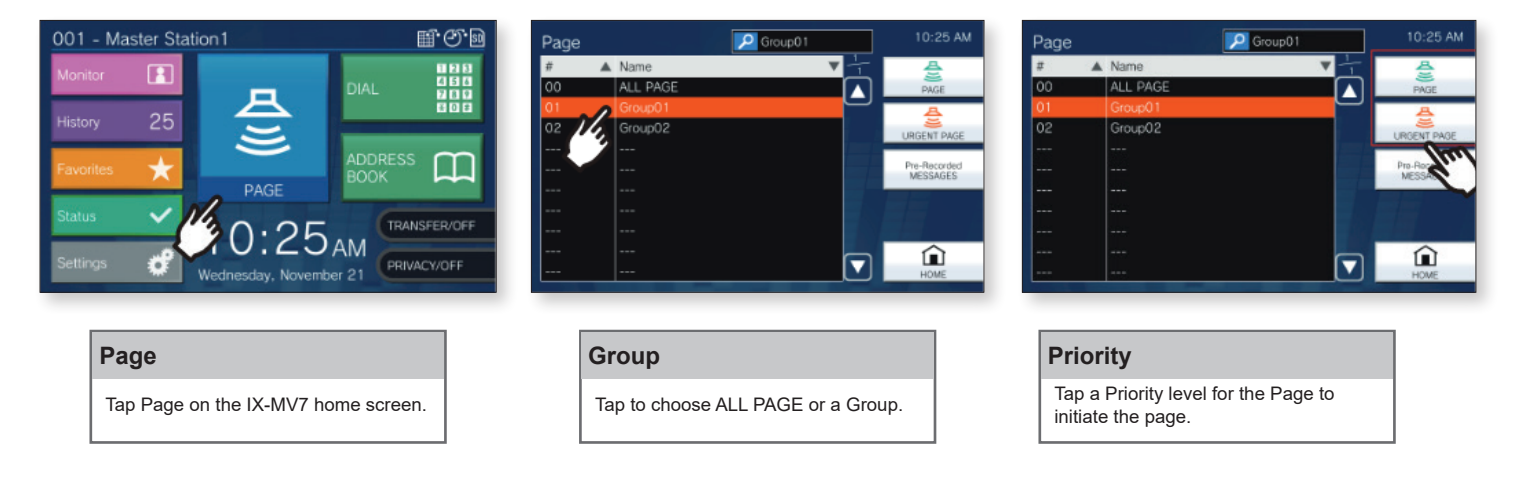

## Setting a Speed Dial Button

Switch from Table View to Station View by clicking the Station View button in the top left-hand corner of Support Tool. Next, expand Station Settings and click Speed Dials/Favorites.

| Station View                         | Speed Dial #   |                    | Speed Dial 1         | ~    |                          |                   |                        |                  |
|--------------------------------------|----------------|--------------------|----------------------|------|--------------------------|-------------------|------------------------|------------------|
| Station Information                  | Speed Dial Nam | e                  | Page                 |      | 1-24 alphanumeric chara  | icters            |                        |                  |
| - Network Settings                   |                |                    |                      |      | Certain characters may n | ot be displayed o | prrectly on IX-MV7-* o | lue to font type |
| System Information                   | Function       | No Function        |                      |      |                          |                   |                        |                  |
|                                      |                | Individual Call    | Number               |      |                          |                   | Onen                   | 2.22.454         |
| Call Settings                        |                |                    | Priority             |      | <u> </u>                 |                   | open                   | 3-32 digits      |
| - Option Input / Relay Output Settin |                |                    | ritony               |      |                          |                   |                        |                  |
| Paging Settings                      |                | O Group Call       | Group Number         |      | Open                     | 01-99             |                        |                  |
| - Function Settings                  |                |                    | Priority             |      | ~                        |                   |                        |                  |
| - Transfer Settings                  |                | O Group Page       | Group Number         |      | Open                     | 01-99             |                        |                  |
| Station Settings                     |                |                    | Priority             |      | ~                        |                   |                        |                  |
| Speed Dials / Favorites              |                |                    | Drinnika             |      |                          |                   |                        |                  |
| Privacy                              |                | O Airi age         | Filony               | _    |                          |                   |                        |                  |
| Volume / Tone                        |                | Group Message Page | Group Number         |      | Open                     | 01-99             |                        |                  |
| Communication                        |                |                    | Message              | None |                          |                   |                        |                  |
| Monitor                              |                |                    | Priority             |      | ~                        |                   |                        |                  |
| Master Station Display               |                |                    | Play Count [time(s)] |      |                          |                   |                        |                  |
| Comera                               |                |                    |                      |      | ~                        |                   |                        |                  |
| Dava Dalaasa Aasimamaat              |                | All Message Page   | Message              | None |                          |                   |                        |                  |
| Door Release Assignment              |                |                    | Priority             |      | ~                        |                   |                        |                  |
| Line Supervision                     |                |                    | Play Count [time(s)] |      |                          |                   |                        |                  |
| Maintenance                          |                |                    |                      |      | ~                        |                   |                        |                  |

### **Speed Dial Selection** Select Page Type **Speed Dial Name** Select the radio button next to the Use the drop-down to select a Enter a Name for the Speed desired paging type and select its priority. speed dial.

Dial.

Click Update to ⇒ Update save the settings

## 

## **Option Input**

One of the four Option Inputs on an IX-MV7 may be used to trigger a page. To set the **Option Input Page**, refer to the previous pages and configure either **All Page** or **Group Page**. Once configured, the Option Input can be used to initiate either method.

Switch from **Table View** to **Station View** by clicking the **Station View** button in the top left-hand of Support Tool. Then, expand **Option Input / Relay Output Settings** and click **Option Input**.

|                                    | Se          | lect Station to                        | Edit |         | Select a Station                                           |  |  |  |
|------------------------------------|-------------|----------------------------------------|------|---------|------------------------------------------------------------|--|--|--|
| Station View                       | Type: All ~ |                                        | ~    |         | Use the drop-down menu to choose the                       |  |  |  |
|                                    | Number:     | 101                                    | ~    |         | station number of the master station to be                 |  |  |  |
|                                    | Previous    | Select                                 | Next |         | configured and click <b>Select</b> .                       |  |  |  |
| • Network Settings                 |             |                                        |      |         |                                                            |  |  |  |
| • System Information               |             |                                        |      |         |                                                            |  |  |  |
| ⊕ Call Settings                    | Function    |                                        |      | 0       | No Function                                                |  |  |  |
| Option Input / Relay Output Settir |             |                                        |      | 0       | Call                                                       |  |  |  |
| Ontion Input                       |             | (*) Customize Call in "Call Settings". |      |         |                                                            |  |  |  |
| Balay Output                       |             | O Answer Call / Page                   |      |         |                                                            |  |  |  |
| Relay Oulput                       |             |                                        |      | $\odot$ | Paging                                                     |  |  |  |
| Paging Settings                    |             |                                        |      | _       | (*) Customize Page in "Paging Settings".                   |  |  |  |
| Function Settings                  |             |                                        |      | 0       | Message Page                                               |  |  |  |
| Transfer Settings                  |             |                                        |      |         | (*) Customize Message Page in "Paging Settings".           |  |  |  |
|                                    |             |                                        |      | 0       | External Input Page                                        |  |  |  |
| Station Settings                   |             |                                        |      |         | (*) Customize Page in "Paging Settings".                   |  |  |  |
| 🗄 Maintenance                      |             |                                        |      |         | (*) Only one Option Input can be set for External Input Pa |  |  |  |

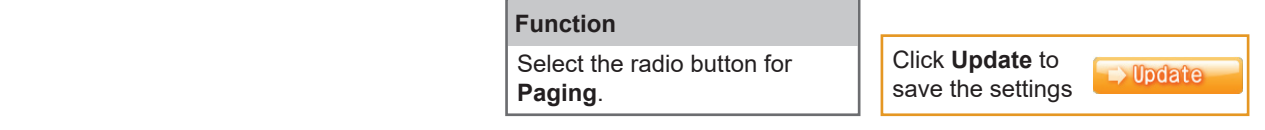

## **Option Input Page**

Expand Paging Settings and click Option Input Page.

| Station View                                       | Option Input Page To configure an Option Input Page, "F                             | Page", "Message Page", or "External Input Page" r                                       | nust be selected in Option Input settings.               |  |  |  |  |  |  |
|----------------------------------------------------|-------------------------------------------------------------------------------------|-----------------------------------------------------------------------------------------|----------------------------------------------------------|--|--|--|--|--|--|
|                                                    | Option Input #                                                                      | Option Input 1                                                                          |                                                          |  |  |  |  |  |  |
| Network Settings     System Information            | Destination                                                                         | All Page     Group                                                                      | Open 01-99                                               |  |  |  |  |  |  |
| Call Settings Contion Input / Polov Output Setting | Priority                                                                            | Normal O Urgent                                                                         |                                                          |  |  |  |  |  |  |
| Paging Settings                                    | Message File Name                                                                   | None                                                                                    | ×                                                        |  |  |  |  |  |  |
| - Paging Origination<br>All Page                   | Play Count [time(s)]                                                                | 1                                                                                       |                                                          |  |  |  |  |  |  |
| Option Input Page     Function Settings            |                                                                                     |                                                                                         |                                                          |  |  |  |  |  |  |
|                                                    | Destination and Priorit                                                             | 1                                                                                       |                                                          |  |  |  |  |  |  |
|                                                    | Choose an <b>All Page</b> or<br>type in a group number<br>a list of groups. Then, s | Click <b>Update</b> to save your settings.                                              |                                                          |  |  |  |  |  |  |
| Note:                                              |                                                                                     |                                                                                         |                                                          |  |  |  |  |  |  |
| Click<br>upda<br>stati                             | king the "Update" button saves th<br>ates to the stations. To do this, re<br>ons.   | e settings configuration within Support To<br>fer to page X for steps on uploading thes | ool but does not push these<br>se setting changes to the |  |  |  |  |  |  |

# 

## Uploading Settings to Stations

The final step in this process is uploading the setting file to each station. From the menu bar select **File** then **Upload Settings To Station**.

| File     | (F) Edit(E) Language(V) Tools(T) H  | e |                 |                 | Settin                       | g File Upload  |                   |                         |     |
|----------|-------------------------------------|---|-----------------|-----------------|------------------------------|----------------|-------------------|-------------------------|-----|
|          | Create New System                   |   |                 |                 | Octany                       | g i lic opiouu |                   |                         |     |
|          | Select Existing System              |   | Select the sta  | ation(s) to upl | load the Setting File(s):    |                |                   |                         |     |
|          | Save Settings                       |   |                 | _               | St                           | ation List     | Text in           | red are required settin | gs. |
| D.       | Download Settings From Station      |   | Select          | Number          | Name                         | Location       | Station Type      | Status                  | ^   |
| <b>P</b> | Upload Settings To Station          |   |                 | 101             | Front Desk                   |                | IX-MV7-*          | -                       |     |
|          | Lipland SQL Cartificate             |   |                 | 102             | Security Desk                |                | IX-MV7-*          | -                       |     |
|          | Opioad SSL Certificate              |   |                 | 201             | IX-DV - Front Door           |                | IX-DV, IX-DVF(-*) | -                       |     |
|          | Import Setting File                 |   |                 | 202             | IX-DVF-2RA - Parking Lot     |                | IX-DV, IX-DVF(-*) | -                       |     |
|          | Export to Line Supervision Software |   |                 | 203             | IX-SS-2G - Employee Door     |                | IX-SS-2G          | -                       |     |
|          | Cancel                              |   |                 | 204             | IX-SS-2G - Side Entrance     |                | IX-SS-2G          | -                       |     |
| 1        |                                     |   |                 | 301             | IX-RS - Hallway Station      |                | IX-RS-*           | -                       |     |
|          |                                     |   |                 |                 |                              |                |                   |                         | ¥   |
|          |                                     |   | Select Station  | n by Type:      |                              |                |                   |                         |     |
|          |                                     |   | All             |                 | <ul> <li>✓ Select</li> </ul> | Uns            | elect             |                         |     |
|          |                                     |   | Select file typ | e to be uploa   | ided                         |                |                   |                         |     |
|          |                                     |   | s               | ettings         | Sounds                       | Imag           | je                | Schedule                |     |
|          |                                     |   |                 |                 |                              |                |                   |                         |     |

## Select Stations

Click **Select** to check all stations in the system.

### **Upload Settings**

Click **Settings** to begin the upload process.

### **Confirm Status**

Using the **Status** column confirm, that each station has received its setting file.